Инструкция по прошивке NetTAB SKAT3G (NT-3803C). Протестировано на OC Windows XP 32-bit и Windows 7 32-bit. Пожалуйста, обратите внимание, что прошивка любого устройства это всегда риск.

Если Вы не уверены в том что Вы делаете или прошить устройство не получается, пожалуйста обращайтесь в наш сервисный центр: <u>http://www.iconbit.ru/service/</u>

- 1. Установите драйвера устройства, запустив файл InstallDriver.exe из папки Driver (из под Winwows 7 с правами администратора)
- 2. Запустите Flash\_tool.exe из папки SP\_Flash\_Tool\_v3.1304.0.119 (из под Winwows 7 с правами администратора). Нажмите кнопку Scatter-loading.

| <mark>5</mark> Smart Phone | Flash Tool (Runtime Trace Mode)                                      |                   |
|----------------------------|----------------------------------------------------------------------|-------------------|
| File Action Optio          | ns Window Help                                                       |                   |
| Download Read t            | pack   Memory Test                                                   |                   |
| 😳<br>Format                | 😳 🏹 🖉 🏹 E DA DL All With Check Sum Firmware -> Upgrade Download Stop |                   |
| Download Agent             | C:\fw\SP_Flash_Tool_v3.1244.0\MTK_AllInOne_DA.bin                    | 🗁 Download Agent  |
| Scatter-loading File       |                                                                      | 🕒 Scatter-loading |
| Authentication File        |                                                                      | 🗁 Auth File       |
| Certification File         |                                                                      | 🗁 Cert File       |
| Nand Util File             |                                                                      | 🗁 Nand Util File  |
| name                       | region address begin address end address location                    |                   |
|                            |                                                                      |                   |
|                            |                                                                      |                   |
|                            |                                                                      |                   |
|                            |                                                                      |                   |
|                            |                                                                      |                   |
|                            |                                                                      |                   |
|                            |                                                                      |                   |
| <                          | 111                                                                  | >                 |
|                            | 0%                                                                   |                   |
|                            | NAND USB 921600 bps                                                  |                   |
|                            | DA DL All Without Battery (Full Speed)                               | 1                 |

3. выберите файл MT6577\_Android\_scatter\_emmc.txt из папки fwmx.

| Open Scatter fi            | le           |                     |               |         | ? 🔀     |
|----------------------------|--------------|---------------------|---------------|---------|---------|
| Папка:                     | 🔒 fwmx       |                     | -             | 🗢 🗈 💣 🗉 |         |
| е<br>Недавние<br>документы | MT6577_Andro | id_scatter_emmc.txt |               |         |         |
| ГСС<br>Рабочий стол        |              |                     |               |         |         |
| Мои документы              |              |                     |               |         |         |
| ()<br>Мой компьютер        |              |                     |               |         |         |
| 2                          |              |                     |               |         |         |
| Сетевое                    | Имя файла:   | MT6577_Android_scal | tter_emmc.txt | •       | Открыты |
| окрулоние                  | Тип файлов:  | Map File (*.txt)    |               | •       | Отмена  |

4. Поставьте галочку «Do Not Switch Speed». Убрать галочки с PRELOADER и DSP\_BL

| <mark>5</mark> Smart Phone Fla | ish Tool (Runtime | e Trace Mode  | 2)            |                   |                                   |     | _ 🗆 🔀              |
|--------------------------------|-------------------|---------------|---------------|-------------------|-----------------------------------|-----|--------------------|
| File Action Options            | Window Help       |               |               |                   |                                   |     |                    |
| Download   Baudr               | rate 🕨            |               |               |                   |                                   |     |                    |
| COM F                          | Port 🕨            | <b>∩</b>      | Ø             |                   | UN Ole Charaly Com                |     |                    |
| Forma 🖌 USB M                  | 1ode e            | Download      | Ste           |                   | AI WITH CHECK SUM                 |     |                    |
| Download Agent                 | ownload All 🕨     | Speed         | Do Not Switch | Speed             |                                   |     | 🗁 Download Agent 📗 |
| Scatter-loading File           | 20130711\fwmx\m+e | Battery       | Force to High | Speed             |                                   |     | Scatter-loading    |
| Authentication File            |                   |               |               |                   |                                   |     | Auth File          |
| Certification File             |                   |               |               |                   |                                   |     | 🗁 Cert File        |
| Nand Util File                 |                   |               |               |                   |                                   |     | 🗁 Nand Util File   |
| name                           | region address    | begin address | end address   | location          |                                   |     | <u>^</u>           |
| PRELOADER                      | 0x000000000       | 0x00000000    | 0x00000000    | D:\20130711\fwmx\ | preloader_yecon77_mg789_tb_ics2.t | oin |                    |
| DSP_BL                         | 0x000000000       | 0x00000000    | 0x00000000    | D:\20130711\fwmx\ | DSP_BL                            |     |                    |
| MBR 🛛                          | 0x000000000       | 0x00000000    | 0x00000000    | D:\20130711\fwmx\ | MBR                               |     |                    |
| EBR1                           | 0x000000000       | 0x00000000    | 0x00000000    | D:\20130711\fwmx\ | EBR1                              |     | =                  |
| 🗹 ОВООТ                        | 0x000000000       | 0x00000000    | 0x00000000    | D:\20130711\fwmx\ | uboot_yecon77_mg789_tb_ics2.bin   |     |                    |
| BOOTIMG                        | 0x000000000       | 0x00000000    | 0x00000000    | D:\20130711\fwmx\ | boot.img                          |     |                    |
| RECOVERY                       | 0x000000000       | 0x00000000    | 0x00000000    | D:\20130711\fwmx\ | recovery.img                      |     |                    |
| SEC_RO                         | 0x000000000       | 0x00000000    | 0x00000000    | D:\20130711\fwmx\ | secro.img                         |     |                    |
| 🗹 LOGO                         | 0x000000000       | 0x00000000    | 0x00000000    | D:\20130711\fwmx\ | logo.bin                          |     |                    |
| ANDROID                        | 0x000000000       | 0x00000000    | 0x00000000    | D:\20130711\fwmx\ | system.img                        |     |                    |
|                                |                   |               |               |                   |                                   |     |                    |
|                                |                   |               |               | 0%                |                                   |     |                    |
|                                | EMMC              | USB           | 921600 bps    |                   |                                   |     |                    |
|                                |                   |               |               |                   |                                   |     |                    |

## 5. Поставьте галочку "DA DL All With Check Sum", затем нажмите «Download»

| <mark>5</mark> Smart Phone | Flash Tool (Runtin       | ne Trace Mod     | e)              |                    |                       |                 | _ 🗆 🔀             |
|----------------------------|--------------------------|------------------|-----------------|--------------------|-----------------------|-----------------|-------------------|
| File Action Optic          | ons Window Help          |                  |                 |                    |                       |                 |                   |
| Download Read I            | oack Memory Test         |                  |                 |                    |                       |                 |                   |
| 😲<br>Format                | 😲<br>Firmware -> Upgrade | Ca<br>Download   | ) C<br>Sto      |                    | II With Check Sum     |                 |                   |
| Download Agent             | D:\20130711\SP_Flas      | h_Tool_v3.1248.0 | ).96\MTK_AllInO | ne_DA.bin          |                       |                 | 🗁 Download Agent  |
| Scatter-loading File       | D:\20130711\fwmx\M       | T6577_Android_s  | catter_emmc.txt |                    |                       |                 | 🗁 Scatter-loading |
| Authentication File        |                          |                  |                 |                    |                       |                 | 🗁 Auth File       |
| Certification File         |                          |                  |                 |                    |                       |                 | 🗁 Cert File       |
| Nand Util File             |                          |                  |                 |                    |                       |                 | 🗁 Nand Util File  |
| name                       | region address           | begin address    | end address     | location           |                       |                 | <u>^</u>          |
| PRELOADER                  | 0x000000000              | 0x00000000       | 0x00000000      | D:\20130711\fwmx\j | preloader_yecon77_mgi | 789_tb_ics2.bin |                   |
| DSP_BL                     | 0x000000000              | 0x00000000       | 0x00000000      | D:\20130711\fwmx\  | DSP_BL                |                 |                   |
| MBR                        | 0x000000000              | 0x00000000       | 0x00000000      | D:\20130711\fwmx\  | MBR                   |                 |                   |
| EBR1                       | 0x000000000              | 0x00000000       | 0x00000000      | D:\20130711\fwmx\  | EBR1                  |                 | =                 |
| 🗹 ИВООТ                    | 0x000000000              | 0x00000000       | 0x00000000      | D:\20130711\fwmx\  | uboot_yecon77_mg789   | _tb_ics2.bin    |                   |
| 🗹 ВООТІМС                  | 0x000000000              | 0x00000000       | 0x00000000      | D:\20130711\fwmx\  | boot.img              |                 |                   |
| RECOVERY                   | 0x000000000              | 0x00000000       | 0x00000000      | D:\20130711\fwmx\i | recovery.img          |                 |                   |
| SEC_RO                     | 0x000000000              | 0x00000000       | 0x00000000      | D:\20130711\fwmx\: | secro.img             |                 |                   |
| LOGO                       | 0x000000000              | 0x00000000       | 0x00000000      | D:\20130711\fwmx\l | ogo.bin               |                 |                   |
| ANDROID                    | 0x000000000              | 0x00000000       | 0x00000000      | D:\20130711\fwmx\: | system.img            |                 |                   |
| <                          | 0.00000000               |                  |                 |                    |                       |                 |                   |
|                            |                          |                  |                 | 0%                 |                       |                 |                   |
|                            | EMM                      | C USB            | 921600 bps      |                    |                       |                 |                   |
|                            |                          |                  |                 |                    |                       |                 |                   |

## Нажмите «Да» или «Yes»

| <mark>6</mark> Smart Phone | Flash Tool (Runtim       | e Trace Mode     | )                   |                      |                             |          |                   |
|----------------------------|--------------------------|------------------|---------------------|----------------------|-----------------------------|----------|-------------------|
| File Action Optio          | ns Window Help           |                  |                     |                      |                             |          |                   |
| Download Read b            | oack Memory Test         |                  |                     |                      |                             |          |                   |
| 😲<br>Format                | 😭<br>Firmware -> Upgrade | ○<br>Download    | Ø<br>Stop           | 🔽 DA DL A            | II With Check Sum           |          |                   |
| Download Agent             | D:\20130711\SP_Flash     | _Tool_v3.1248.0. | 96\MTK_AllInOne     | _DA.bin              |                             |          | 🗁 Download Agent  |
| Scatter-loading File       | D:\20130711\fwmx\MT      | 6577_Android_sca | atter_emmc.txt      |                      |                             |          | 😂 Scatter-loading |
| Authentication File        |                          | Download W       | /arning             |                      | ×                           |          | 🗁 Auth File       |
| Certification File         |                          | Not              | t ALL images are c  | orrectly loaded, whi | ch may cause boot up issue! |          | 🗁 Cert File       |
| Nand Util File             |                          | Do Do            | you still want to g | o on downloading a   | nyway?                      |          | 🗁 Nand Util File  |
| name                       | region address           | 1                |                     |                      | _                           |          | <u>^</u>          |
| PRELOADER                  | 0x000000000              |                  | да                  |                      |                             | ics2.bin |                   |
| DSP_BL                     | 0x000000000              | 6x00000000       | 0x0000000 D         | . 120130711 19900818 | 551_DC                      |          |                   |
| MBR 🛛                      | 0x000000000              | 0x00000000 (     | 0x00000000 D        | :\20130711\fwmx\f    | MBR                         |          |                   |
| EBR1                       | 0x000000000              | 0x00000000       | 0x00000000 D        | :\20130711\fwmx\8    | EBR1                        |          | =                 |
| 🗹 ИВООТ                    | 0x00000000               | 0x00000000 (     | 0x00000000 D        | :\20130711\fwmx\u    | uboot_yecon77_mg789_tb_ic   | s2.bin   |                   |
| 🗹 ВООТІМС                  | 0x00000000               | 0x00000000       | 0x00000000 D        | :\20130711\fwmx\t    | poot.img                    |          |                   |
| RECOVERY                   | 0x00000000               | 0x00000000 (     | 0x00000000 D        | :\20130711\fwmx\r    | ecovery.img                 |          |                   |
| SEC_RO                     | 0x000000000              | 0x00000000       | 0x00000000 D        | :\20130711\fwmx\s    | secro.img                   |          |                   |
| 🗹 LOGO                     | 0x000000000              | 0x00000000       | 0x00000000 D        | :\20130711\fwmx\l    | ogo.bin                     |          |                   |
| ANDROID                    | 0x000000000              | 0x00000000       | 0x00000000 D        | :\20130711\fwmx\s    | system.ing                  |          | ~                 |
| <                          | 0.00000000               |                  |                     | 10040074417          | • •                         |          |                   |
|                            |                          |                  |                     | 0%                   |                             |          |                   |
|                            | EMMC                     | USB              | 921600 bps          |                      |                             |          |                   |
|                            |                          |                  |                     |                      |                             |          | 1                 |

Подключите **ВЫКЛЮЧЕННОЕ** устройство кабелем USB на miniUSB к компьютеру. Процесс прошивки начнется автоматически.

Не прерывайте процесс прошивки, ждите завершения. Если процесс прошивки не начался, закройте программу прошивки, отключите устройство. Вернитесь к пункту 2.

| <mark>5</mark> Smart Phon | e Flash Tool (F | Runtime          | Trace Mode    | 2)                                      |                                        |                                      |                   |
|---------------------------|-----------------|------------------|---------------|-----------------------------------------|----------------------------------------|--------------------------------------|-------------------|
| File Action Opt           | tions Window H  | lelp             |               |                                         |                                        |                                      |                   |
| Download                  |                 |                  |               |                                         |                                        |                                      |                   |
| 2                         | 0               |                  | CH.           | 0                                       | 🔽 DA DL /                              | All With Check Sum                   |                   |
| Format                    | Firmware -> Up  | ograde           | Download      | Sto                                     | P                                      |                                      |                   |
| Download Agent            | D:\20130711\S   | P_Flash_T        | ool_v3.1248.0 | ).96\MTK_AllInO                         | ne_DA.bin                              |                                      | 🗁 Download Agent  |
| Scatter-loading File      | D:\20130711\fv  | vmx\MT65         | 77_Android_sc | patter_emmo.txt                         |                                        |                                      | 😂 Scatter-loading |
| Authentication File       |                 |                  |               |                                         |                                        |                                      | 🗁 Auth File       |
| Certification File        |                 |                  |               |                                         |                                        |                                      | 🗁 Cert File       |
| Nand Util File            |                 |                  |               |                                         |                                        |                                      | 🗢 Nand Util File  |
| name                      | region add      | tress be         | egin address  | end address                             | location                               |                                      | <u> </u>          |
| PRELOADER                 | 0x000000        | 000 0x           | x00000000     | 0x00000000                              | D:\20130711\fwmx\                      | preloader_yecon77_mg789_tb_ics2.bin  |                   |
|                           | Ux000000        | 000 U)<br>000 0. | x000000000    | UxUUUUUUUU                              | D:\20130/11\fwmx\<br>D:\20130711\fwmx\ | DSP_BL                               |                   |
|                           | 0x000000        | 000 0X           | ×000000000    | 0x0000000000000000000000000000000000000 | D:\20130711\fwmv\                      | FBR1                                 |                   |
|                           | 0x000000        | 000 07<br>000 05 | v000000000    | 0x00000000000000                        | D:\20130711\fumx\                      | uboot uecon77 ma789 th ics2 bin      |                   |
| <b>М</b> воотіма          | 0x000000        | 000 0>           | ×00000000     | 0x00000000                              | D:\20130711\fwmx\                      | boot.ima                             |                   |
| RECOVERY                  | 0x000000        | 000 0x           | ×00000000     | 0x00000000                              | D:\20130711\fwmx\                      | recovery.img                         |                   |
| SEC_RO                    | 0x000000        | 000 0>           | ×00000000     | 0x00000000                              | D:\20130711\fwmx\                      | secro.img                            |                   |
| 🗹 LOGO                    | 0x000000        | 000 0>           | x00000000     | 0x00000000                              | D:\20130711\fwmx\                      | logo.bin                             |                   |
| 🗹 ANDROID                 | 0x000000        | 000 0>           | x00000000     | 0x00000000                              | D:\20130711\fwmx\                      | system.img                           |                   |
|                           | 0,000000        |                  |               | 0.00000000                              |                                        |                                      |                   |
|                           |                 |                  |               |                                         | 19%                                    |                                      |                   |
| 147602094 Bytes /         | 3002,97 KBps    | EMMC             | COM4          | 921600 bps                              | 0:51 sec                               |                                      |                   |
| MT6577_S00                | 8192Mb DRAM     |                  | US            | B_HIGH_SPEED                            |                                        | EMMC: (58Gb+8192Mb) SAMSUNG 0x4d3847 | '324642           |

6. После окончания прошивки Вы увидите зеленый круг. Подождите около 20 секунд. Отключите устройство от компьютера, включите устройство.

| 🚮 Smart Phone        | e Flash Tool (F     | luntime   | Trace Mode     | ₽)                        |                               |                                    |                   |
|----------------------|---------------------|-----------|----------------|---------------------------|-------------------------------|------------------------------------|-------------------|
| File Action Opti     | ions Window H       | elp       |                |                           |                               |                                    |                   |
| Download Read        | back Memory T       | est       |                |                           |                               |                                    |                   |
| 😋<br>Format          | 🛟<br>Firmware -> Up | ograde    | C≥<br>Download | Sto                       | DA DL.                        | All With Check Sum                 |                   |
| Download Agent       | D:\20130711\S       | P_Flash_1 | Tool_v3.1248.0 | ).96\MTK_4 <mark>_</mark> | wnload OK 🔹 👂                 | 5                                  | 🗁 Download Agent  |
| Scatter-loading File | D:\20130711\fv      | vmx\MT65  | 577_Android_s  | catter_emmo               |                               |                                    | 🗁 Scatter-loading |
| Authentication File  |                     |           |                |                           |                               |                                    | 🗁 Auth File       |
| Certification File   |                     |           |                |                           |                               |                                    | 🗁 Cert File       |
| Nand Util File       |                     |           |                |                           |                               |                                    | 🗁 Nand Util File  |
| name                 | region add          | ress b    | egin address   | end addres                |                               |                                    | <u>^</u>          |
| PRELOADER            | 0x000000            | 000 0     | )x00000000     | 0x0000000                 |                               | eloader_yecon77_mg789_tb_ics2.bin  |                   |
| DSP_BL               | 0x000000            | 000 0     | x00000000      | 0x00000000                | D:\20130711\fwmx <sup>4</sup> | DSP_BL                             |                   |
| MBR 🛛                | 0x000000            | 000 0     | x00000000      | 0x00000000                | D:\20130711\fwmx <sup>4</sup> | MBR                                |                   |
| EBR1                 | 0x000000            | 000 0     | )x00000000     | 0x00000000                | D:\20130711\fwmx <sup>4</sup> | EBR1                               | =                 |
| 🗹 ОВООТ              | 0x000000            | 000 0     | )x00000000     | 0x00000000                | D:\20130711\fwmx <sup>4</sup> | wboot_yecon77_mg789_tb_ics2.bin    |                   |
| 🗹 BOOTIMG            | 0x000000            | 000 0     | x00000000      | 0x00000000                | D:\20130711\fwmx <sup>4</sup> | \boot.img                          |                   |
| RECOVERY             | 0x000000            | 000 0     | )x00000000     | 0x00000000                | D:\20130711\fwmx              | vrecovery.img                      |                   |
| SEC_RO               | 0x000000            | 000 0     | x00000000      | 0x00000000                | D:\20130711\fwmx              | secro.img                          |                   |
| 🗹 LOGO               | 0x000000            | 000 0     | )x00000000     | 0x00000000                | D:\20130711\fwmx              | logo.bin                           |                   |
| ANDROID              | 0x000000            | 000 0     | )x00000000     | 0x00000000                | D:\20130711\fwmx              | \system.img                        |                   |
|                      | 0.000000            |           |                | 0.0000000                 |                               |                                    |                   |
| 100%                 |                     |           |                |                           |                               |                                    |                   |
| 1071644672 Bytes     | / O Bps             | EMMC      | USB            | 921600 bps                | 4:27 sec                      |                                    |                   |
| MT6577_S00           | 8192Mb DRAM         |           |                |                           |                               | EMMC: (58Gb+8192Mb) SAMSUNG 0×4d38 | 47324642          |